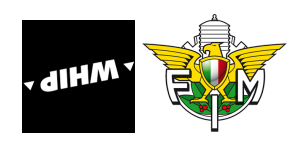

# Procedura completa per accesso Live Tracking Trofeo delle Regioni Enduro 23 ottobre 2022

#### 1. SCARICA WHIP LIVE

Come prima cosa entra nell'App Store ( se possiedi un dispositivo iOS) oppure nel Google Play Store ( se possiedi un dispositivo Android), cerca WHIP LIVE e clicca su installa

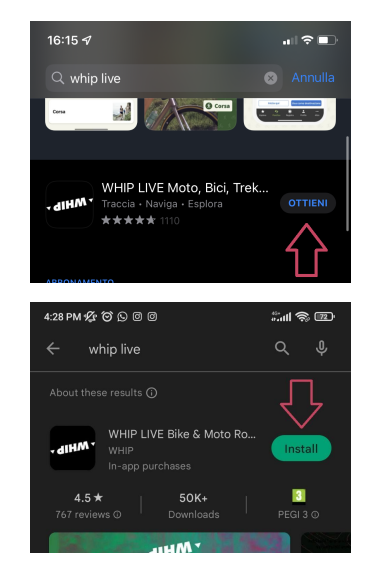

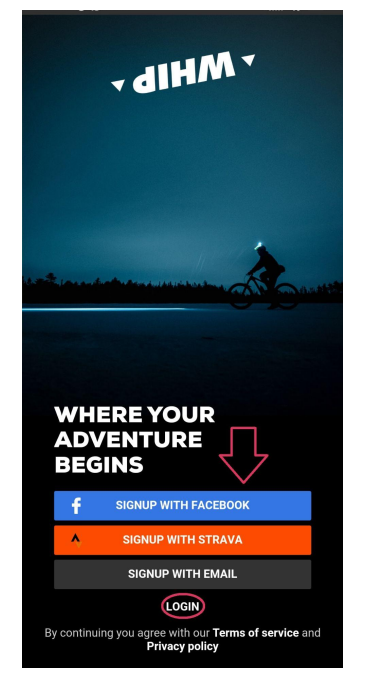

#### 2. ACCEDI

Se possiedi già un account su WHIP LIVE entra con le tue credenziali, altrimenti effettua la registrazione. In questo caso puoi scegliere se registrarti con il tuo profilo **Facebook, Strava** oppure con la **email.** 

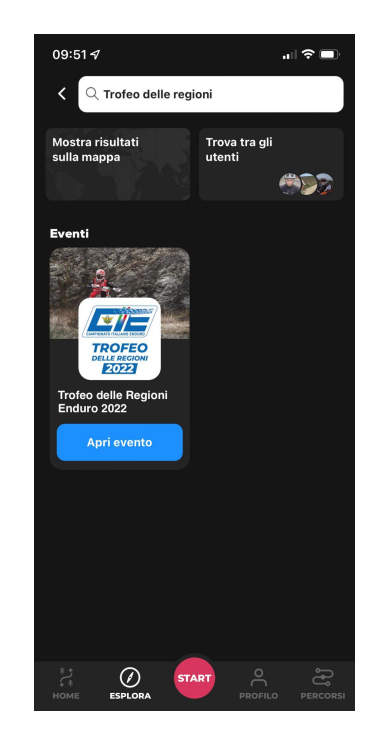

## 3. TROVA L'EVENTO

Ora, dalla sezione **esplora**, vai sul tab e **cerca "Trofeo delle regioni enduro**"

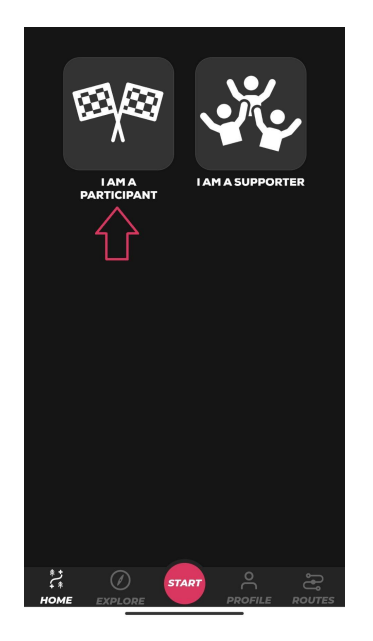

#### 4. PARTECIPA

Apri l'evento, inserisci il codice

#### TDR22

prosegui e seleziona "SONO UN PARTECIPANTE"

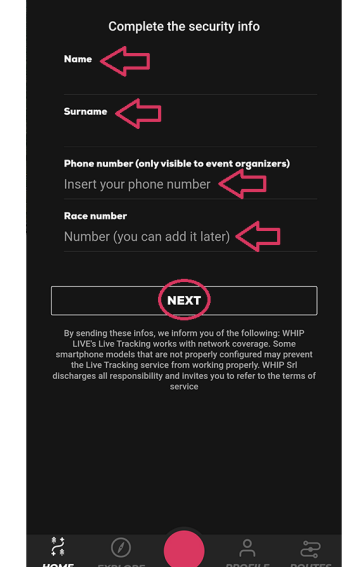

ABESTONE 2022

## 5. COMPLETA I CAMPI

Completa i campi inserendo i dati richiesti, quali: nome, cognome, numero di telefono e numero di gara o nome del team

## 6. ATTIVA I PERMESSI

Attiva i permessi di localizzazione (sempre) e di notifiche come richiesto. Su dispositivi android viene anche richiesto di permettere all'app di essere eseguita in background rimuovendo l'ottimizzazione batteria

N.B. Il passaggio più importante durante questa fase è quello della localizzazione. Ricordati di attivarla su SEMPRE. In questo modo, il giorno stesso dell'evento non dovrai preoccuparti di fare nulla!! Ovviamente la tua posizione verrà tracciata SOLO per la durata dell'evento ( nè prima nè dopo). Anche se l'app verrà chiusa, potrai sempre essere localizzato.

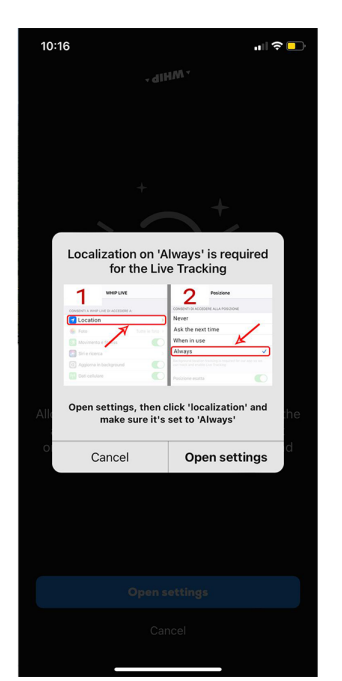

Se dovessi avere qualsiasi tipo di problema non esitare a contattarci tramite la chat di supporto di WHIP LIVE oppure tramite email a **hello@whip.live**